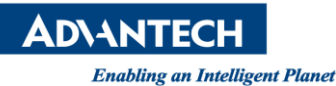

# **Advantech SE Technical Share Document**

| Date       | 2019 / 09 / 25          |                   |               |              |
|------------|-------------------------|-------------------|---------------|--------------|
| Catagony   | 🗆 FAQ 🗆 SOP             | Related Produc    | t             |              |
| Category   | ■Driver Tech Note       |                   |               |              |
| Abstract   | How to confirm if drive | r has been loaded | from CODESYS? |              |
| Keyword    | yword CODESYS, Driver   |                   |               |              |
| Related OS |                         |                   |               |              |
|            | Revision History        |                   |               |              |
| Date       | Version                 | Author            | Reviewer      | Description  |
| 2019/09/25 | V1.0 C                  | )wen.Chang        | Nick.Liu      | CODESYS SP15 |
| 2022/02/22 | V1.1                    | Tenjin.Lin        | Owen.Chang    | CODESYS SP15 |
|            |                         |                   |               |              |

### Problem Description & Architecture:

The Driver note will show you the location of CODESYS driver, and how it looks like in device manager when the hardware is installed.

### Brief Solution - Step by Step:

If you are an Intel network card (I210 > I350), please follow the steps below to install CODESYS EtherExpress GBit PCI Ethernet Adapter(EtherCAT, Profinet, Modbus, Ethernet/IP):

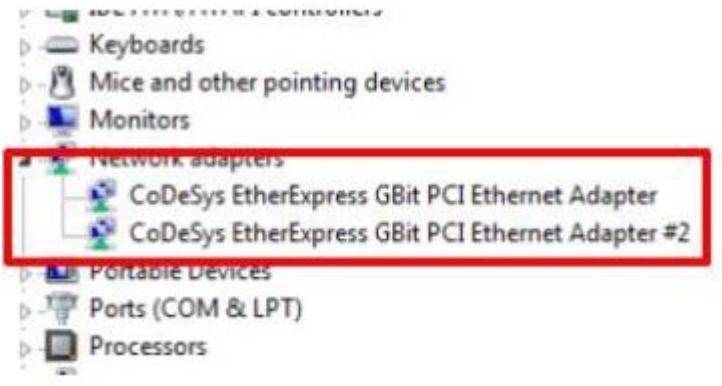

Path of driver: C:\Program Files\3S CODESYS\CODESYS Control RTE3\CmpEt1000MPD\

If the following message pops up when IDE connect to RTE, it means that the Ethernet driver will not install properly.

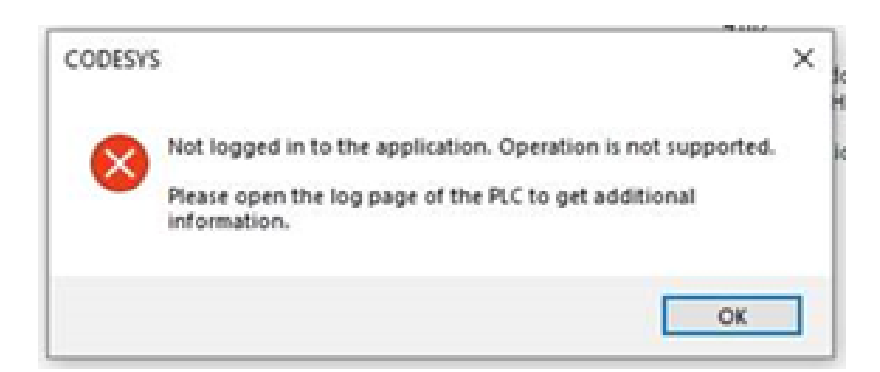

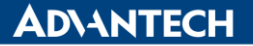

Enabling an Intelligent Planet

#### If you are a realtek network card(RTL8169), please follow the steps below to install

### CODESYS RTL8169/8110 Family Fast Ethernet XP NIC(EtherCAT, Profinet, Modbus, Ethernet/IP):

| 📇 Device Manager                                 | — с | X C |
|--------------------------------------------------|-----|-----|
| File Action View Help                            |     |     |
| ⊭ ⇔   ☶   📴   📓   🕎   💺 🗙 ④                      |     |     |
| V 📇 DESKTOP-FN1SRBD                              |     | ^   |
| > 💻 Computer                                     |     |     |
| > 👝 Disk drives                                  |     |     |
| > 🌄 Display adapters                             |     |     |
| > 📔 Firmware                                     |     |     |
| > 🙀 Human Interface Devices                      |     |     |
| > 📷 IDE ATA/ATAPI controllers                    |     |     |
| > III Mice and other pointing devices            |     |     |
| > 🛄 Monitors                                     |     |     |
| 🗸 🚍 Network adapters                             |     |     |
| CoDeSys RTL8169/8110 Family Fast Ethernet XP NIC |     |     |
| WAN Miniport (IKEv2)                             |     |     |
| WAN Miniport (IP)                                |     |     |
| 🗇 WAN Miniport (IРvб)                            |     |     |
| 🗇 WAN Miniport (L2TP)                            |     |     |
| 🚅 WAN Miniport (Network Monitor)                 |     |     |
| 🛃 WAN Miniport (PPPOE)                           |     |     |
| WAN Miniport (PPTP)                              |     |     |
| 🛃 WAN Miniport (SSTP)                            |     |     |
| > 🚍 Print queues                                 |     |     |
| > Processors                                     |     |     |
| > 📑 Software components                          |     |     |
| > Software devices                               |     |     |
| > 📫 Sound, video and game controllers            |     |     |
| > 🎥 Storage controllers                          |     |     |
| 🔪 📂 System devices                               |     | Y   |

The first step : is to open the device administrator, right-click on the realtek network card, and update the driver, and click Browse my computer for driver software.

|                                                                                                    | ×      |
|----------------------------------------------------------------------------------------------------|--------|
| Update Drivers - CoDeSys RTL8169/8110 Family Fast Ethernet XP NIC                                                                                                    |        |
| How do you want to search for drivers?                                                                                                    |        |
| → Search automatically for updated driver software<br>Windows will search your computer and the Internet for the latest driver software<br>for your device, unless you've disabled this feature in your device installation |        |
| settings.                                                                                                    |        |
| → Browse my computer for driver software<br>Locate and install driver software manually.                                                                                                    |        |
|                                                                                                    |        |
|                                                                                                    |        |
|                                                                                                    | Cancel |

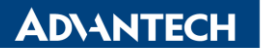

Enabling an Intelligent Planet

Step 2 Click Let me pick from a list of available drivers on my computer

|   |                                                                                                    | ×     |
|---|----------------------------------------------------------------------------------------------------|-------|
| 4 | Update Drivers - CoDeSys RTL8169/8110 Family Fast Ethernet XP NIC                                                                                                    |       |
|   | Browse for drivers on your computer                                                                                                    |       |
|   | Search for drivers in this location:                                                                                                    |       |
|   | gram Files\3S CODESYS\CODESYS Control RTE3\CmpRTL8169Mpd V Browse                                                                                                    |       |
|   | ✓ Include subfolders                                                                                                    |       |
|   | → Let me pick from a list of available drivers on my computer<br>This list will show available drivers compatible with the device, and all drivers in the<br>same category as the device. |       |
|   |                                                                                                    |       |
|   | Next                                                                                                    | ancel |

### Step 3 Click Have Disk

|      |                                                                                                    | AFINIC                                               |
|------|----------------------------------------------------------------------------------------------------|------------------------------------------------------|
| Sele | ct the device driver you want to install for this                                                                  | s hardware.                                          |
|      | Select the manufacturer and model of your hardware d<br>disk that contains the driver you want to install, click H | levice and then click Next. If you have<br>ave Disk. |
| Sho  | ow compatible hardware                                                                                             |                                                      |
| R    | ealtek PCIe GBE Family Controller                                                                                  |                                                      |
|      | This driver is digitally signed.                                                                                   | Have Disk                                            |
|      |                                                                                                    |                                                      |

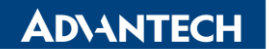

Enabling an Intelligent Planet

Step 4 Select the path C:\Program Files\3S CODESYS\CODESYS Control RTE3\CmpRTL8169Mpd, and press OPEN

🔶 📱 Update Drivers - CoDeSys RTL8169/8110 Family Fast Ethernet XP NIC

## Select the device driver you want to install for this hardware.

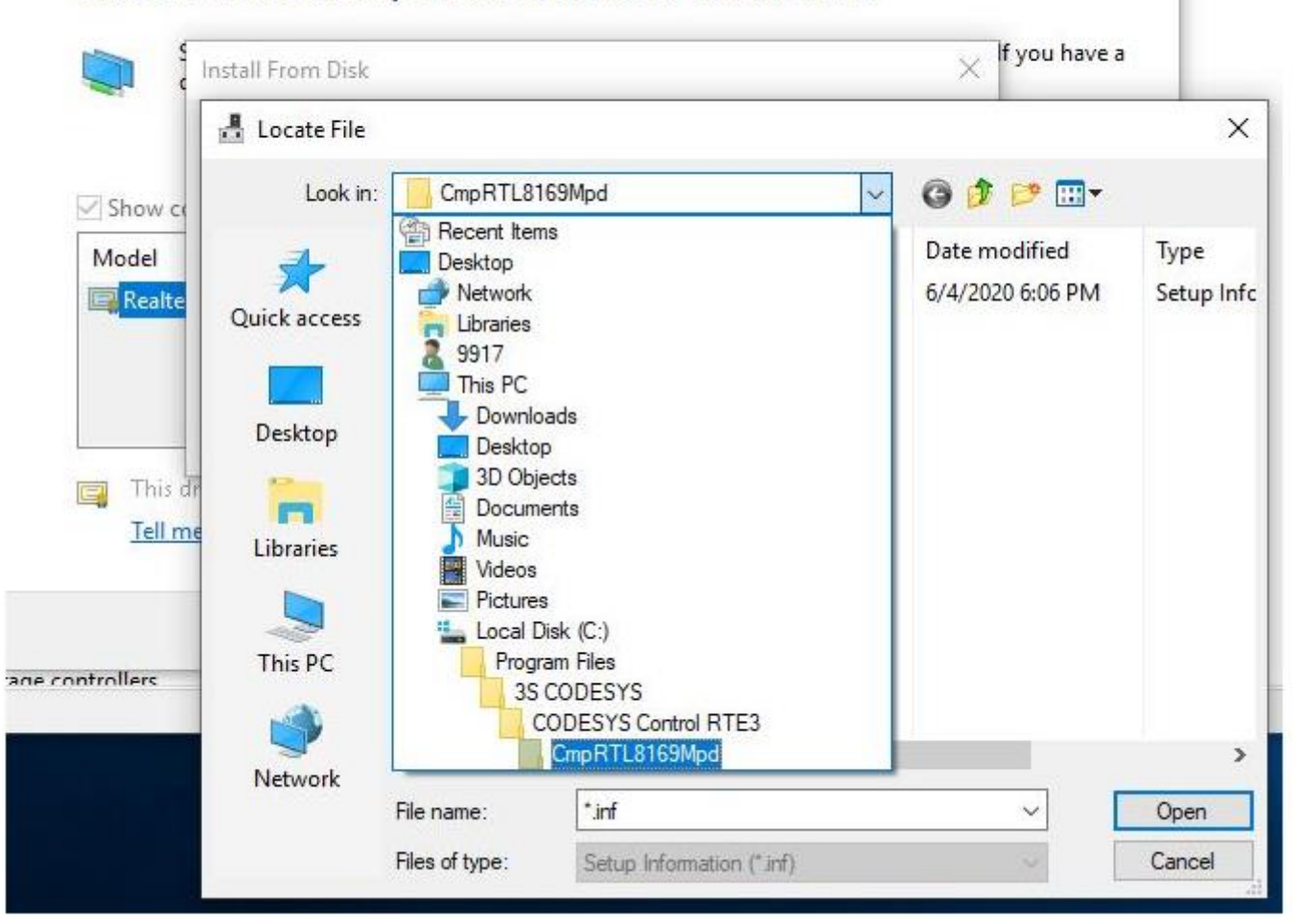

#### Step 5 Click OK

| istan i i | UTT DISK                                                                                                    |        |
|-----------|----------------------------------------------------------------------------------------------------|--------|
|           | Insert the manufacturer's installation disk, and then<br>make sure that the correct drive is selected below. | ОК     |
| -         |                                                                                                    | Cancel |
|           |                                                                                                    |        |
|           | Copy manufacturer's files from                                                                               |        |
|           | Copy manufacturer's files from:                                                                              |        |

**AD**\ANTECH

Enabling an Intelligent Planet

It will start installing the driver

| ł | Update Drivers - CoDeSys RTL8169/8110 Family Fast Ethernet XP NIC |  |
|---|-------------------------------------------------------------------|--|
|   |                                                                   |  |
|   | Installing drivers                                                |  |
|   |                                                                   |  |
|   |                                                                   |  |
|   |                                                                   |  |
|   |                                                                   |  |
|   |                                                                   |  |
|   |                                                                   |  |
|   |                                                                   |  |
|   |                                                                   |  |
|   |                                                                   |  |
|   |                                                                   |  |
|   |                                                                   |  |
|   |                                                                   |  |
|   |                                                                   |  |
|   |                                                                   |  |
|   |                                                                   |  |
|   |                                                                   |  |

### **CODESYS Hilscher Profinet driver:**

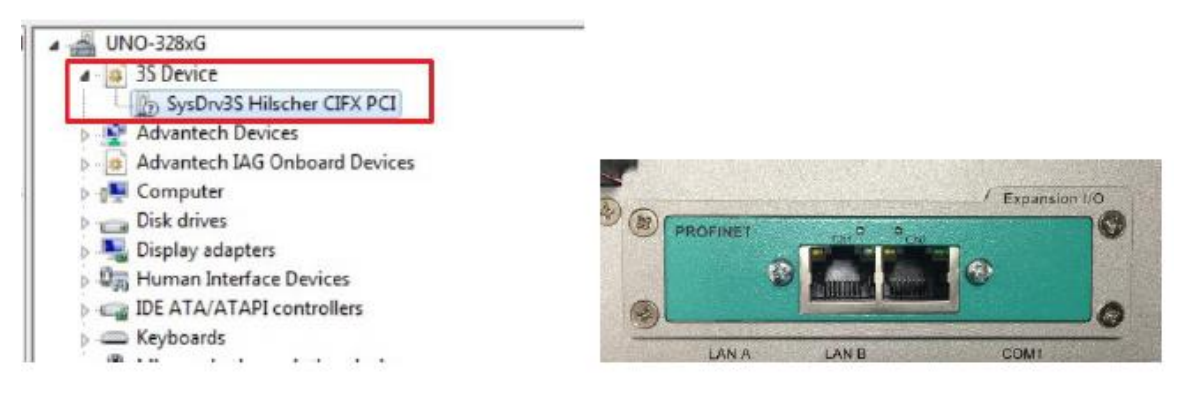

Path of driver: C:\Program Files\3S CODESYS\CODESYS Control RTE3\HilscherCIFX\Firmware\

### **CODESYS Hilscher Profibus driver:**

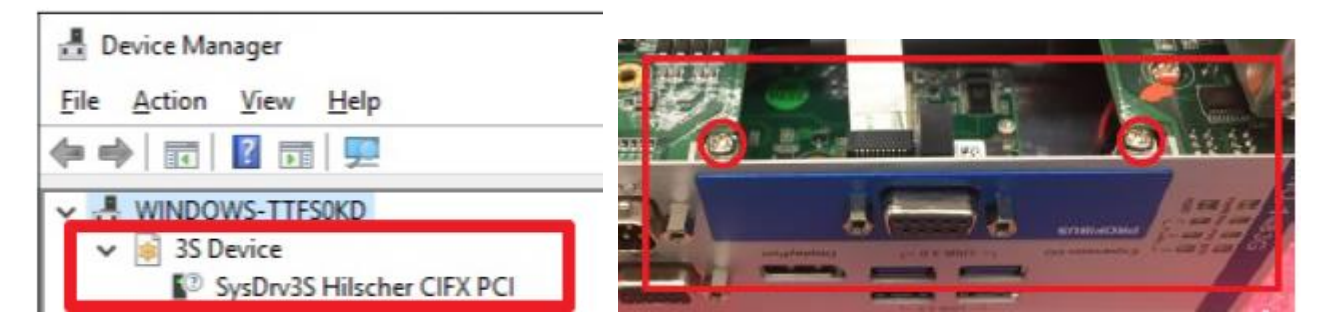

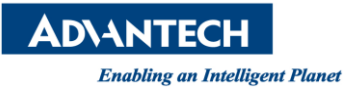

Path of driver: C:\Program Files\3S CODESYS\CODESYS Control RTE3\HilscherCIFX\Firmware\

### **CODESYS CAN Driver:**

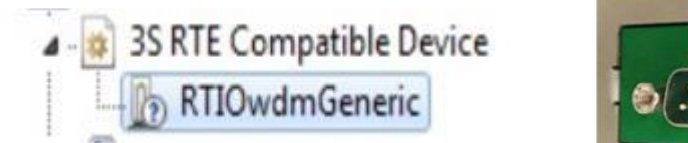

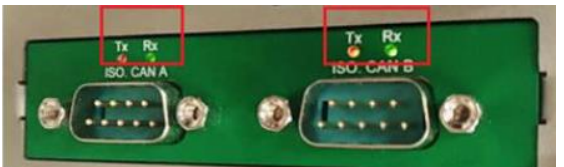

Path of driver: C:\Program Files\3S CODESYS\CODESYS Control RTE3\CANOPEN

### **CODESYS Retain Driver:**

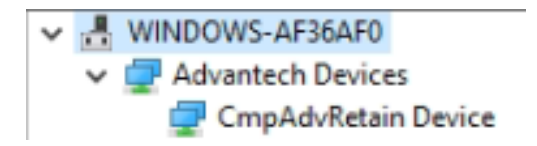

Path of driver: C:\Program Files\3S CODESYS\CODESYS Control RTE3\AdvRetainRAM